# MANUAL PENYEDIAAN LUKISAN REKABENTUK JALAN (AUTOCAD)

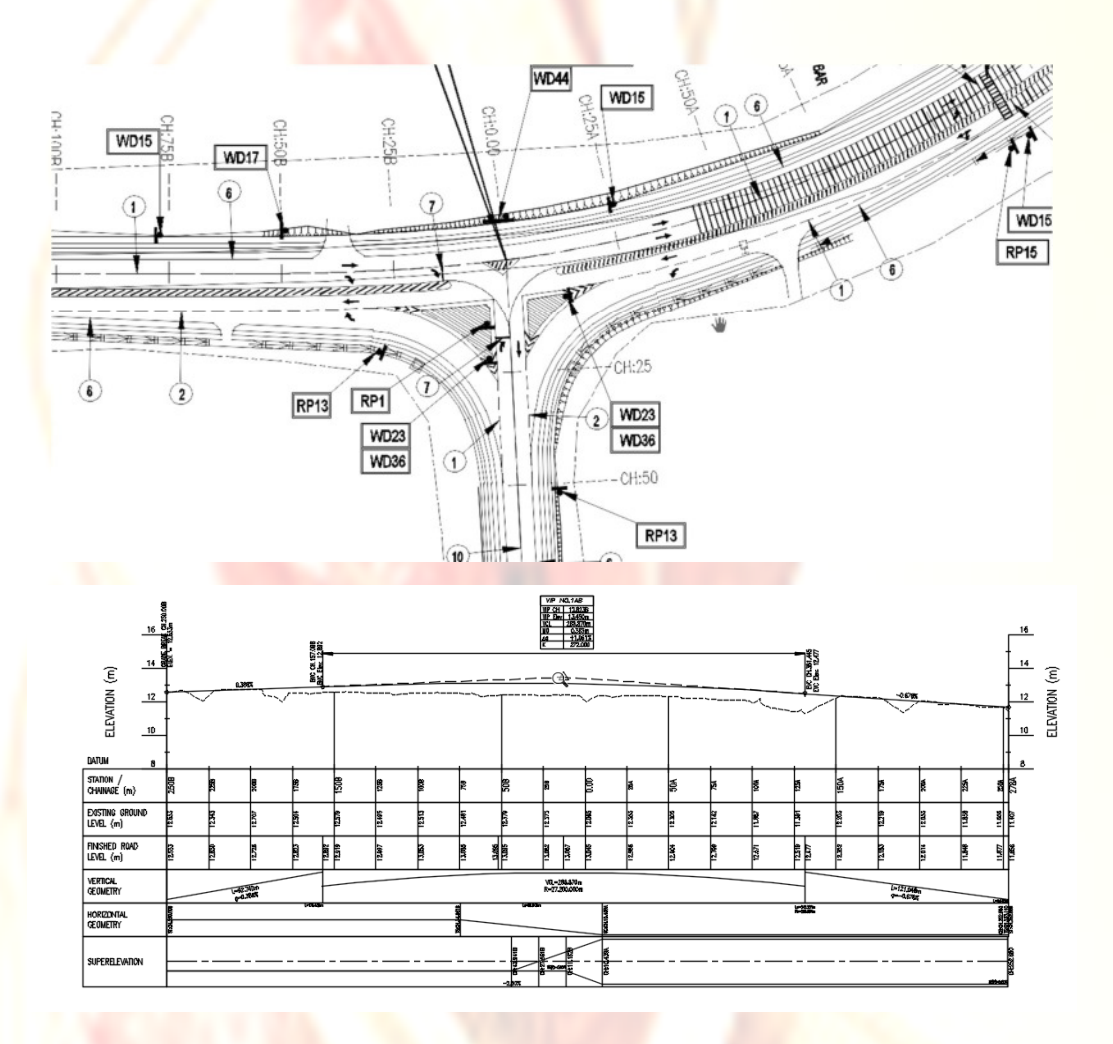

DISEDIAKAN OLEH: MOHAMMAD QATADAH BIN ABU OTHMAN CAWANGAN JALAN IBU PEJABAT JABATAN KERJA RAYA MALAYSIA

## NEW LAYER

Pada paparan autocad pilih icon layer atau command LA,
 Pilih New layer seperti paparan di bawah

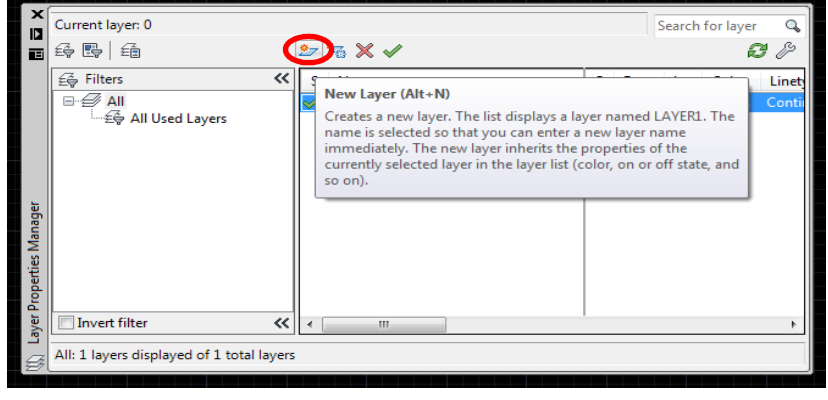

- -Cipta layer baru
  - a) TitleBlock-continuous
  - b) Dimension-continuous
  - c) BreakLine-continuous
  - d) Text2-continuous
  - f) Text5-continuous
  - g) Viewport-continuous

| Б | , • ·         | emport continuous | ~ |     |                 |          |            |       |     |      |                  |    |
|---|---------------|-------------------|---|-----|-----------------|----------|------------|-------|-----|------|------------------|----|
|   | <u>\$</u> 7 \ | ₩ × √             |   | . ( | <b>)</b>        |          |            |       |     |      | Ø                | Þ  |
| ć | S.,           | Name              |   | L   | Color           | Linetype | Linewei    | Trans | PI  | Plot | N.,              | De |
|   |               | 0                 |   | ď   | 🗌 w             | Continu  | — Defa     | 0     | Col | 0    | E <mark>o</mark> |    |
| L |               | Dimension         |   | ď   | 8               | Continu  | — Defa     | 0     | Col | ÷    | E <mark>o</mark> |    |
|   |               | Break Line        |   | ď   | 8               | Continu  | 🔶 Defa     | 0     | Col |      | E <mark>o</mark> |    |
|   |               | Viewport          |   | ď   | <mark></mark> m | Continu  | — Defa     | 0     | Col | -    | E.               |    |
|   |               |                   |   |     |                 |          | $\Diamond$ |       |     |      |                  |    |

\*pastikan pada Layer Viewport bahagian plot perlu ditanda seperti gambarajah diatas supaya apabila mencetak lukisan layer viewport tidak dapat dilihat

### **DIMENSION STYLE**

1. Pada menu bar pilih *Dimension→Dimension Style* atau Command *D*.

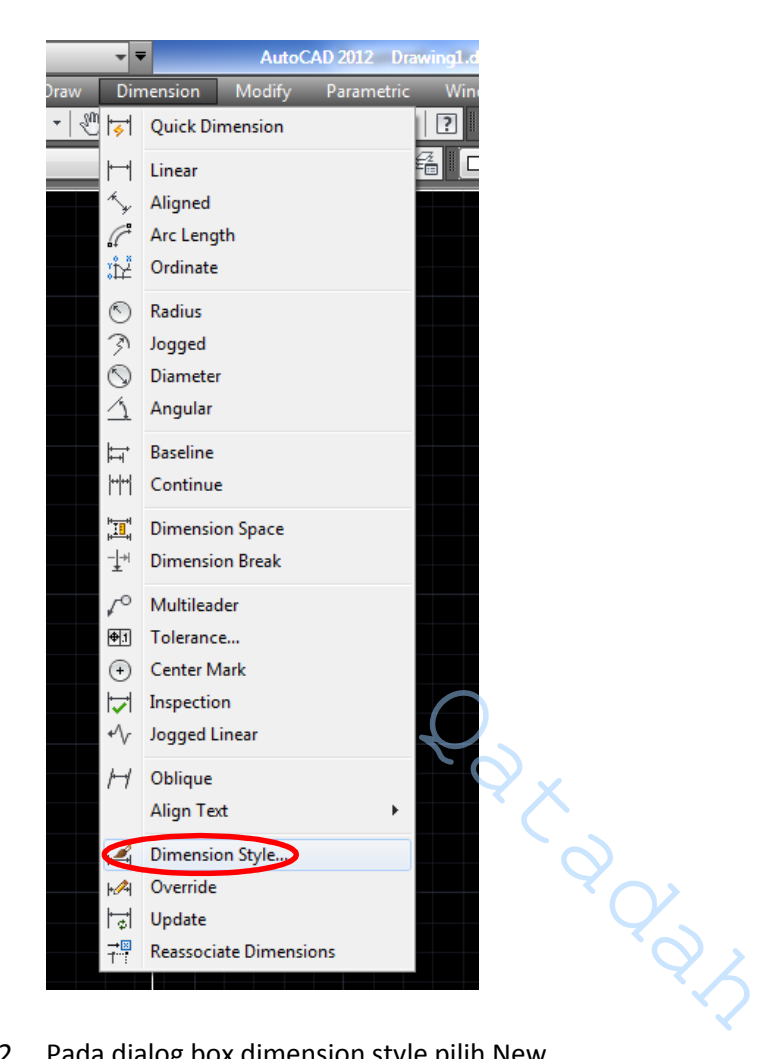

2. Pada dialog box dimension style pilih New

| Dimension Style Manager     Current dimension style: Standard |                         |                                                        |
|---------------------------------------------------------------|-------------------------|--------------------------------------------------------|
| Styles:                                                       | Preview of: Standard    | Set Current<br>New<br>Mod Displays<br>you can<br>Qvert |
| List:<br>All styles ▼                                         | Description<br>Standard |                                                        |
|                                                               | Close                   | Help                                                   |

3. Pada style name, namakan 1000j (jika skala 500 namakan 500j) kemudian pilih continue

| s: ,  | Preview of: Standard         |          | -          |
|-------|------------------------------|----------|------------|
| Annot | A Create New Dimension Style | ×        | et Current |
| Stand | New Style Name:              |          | New        |
|       | 1000)                        | Continue | Modify     |
|       | Start With:                  | Cancel   | Houry      |
|       | Standard 🔹                   |          | verride    |
|       | Annotative                   | Help     | ompare     |
|       | Use for:                     |          |            |
|       | All dimensions               |          |            |

- 4. Pada Tab Lines masukkan maklumat sperti gambarajah dibawah:
  - a) Dimension Lines Color = by layer (terpulang pada pilihan masing-masing)
  - b) Extension lines color = by layer(terpulang pada pilihan masing-masing)
  - c) Extend beyond dim line = 1.000
  - d) Offset from origin = 1.000

| Dimension lines                                                           |                                                            |                                 |
|---------------------------------------------------------------------------|------------------------------------------------------------|---------------------------------|
| Color:                                                                    | olor 8 🗸 🗸                                                 |                                 |
| Linetype:                                                                 | - ByBlock -                                                |                                 |
| Lineweight:                                                               | ByBlock -                                                  |                                 |
| Extend beyond ticks:                                                      | 0.0000                                                     | 2.0207                          |
| Baseline spacing:                                                         | 0.3800                                                     |                                 |
| Suppress: Dim line                                                        | 1 Dim line 2                                               | R0.8045                         |
|                                                                           |                                                            |                                 |
| Extension lines                                                           | olor 8                                                     | Extend beyond dim lines: 1.0000 |
| Extension lines<br>Color:<br>Linetype ext line 1:                         | olor 8  ByBlock  ByBlock                                   | Extend beyond dim lines: 1.0000 |
| Extension lines<br>Color:<br>Linetype ext line 1:<br>Linetype ext line 2: | olor 8<br>— ByBlock<br>— ByBlock<br>— ByBlock<br>— ByBlock | Extend beyond dim lines: 1.0000 |

- 5. Pada Tab Symbol and Arrow masukkan maklumat seperti gambarajah dibawah:
  - a) Arrowhaeds first = Closed filled
  - b) Arrowhaeds second = Closed filled
  - c) Arrowhaeds leader = Closed filled
  - d) Arrow size = 2.5 (pastikan size 2.5 @ 2 dan tidak boleh diubah)

| Arrowheads First:  Closed filled                                    |                                                                               |
|---------------------------------------------------------------------|-------------------------------------------------------------------------------|
| Second:<br>Closed filled<br>Leader:<br>Closed filled<br>Arrow size: | 1.1955<br>80°<br>R0.8045                                                      |
| 2.5<br>Center marks<br>None<br>Mark 0.0900                          | Arc length symbol<br>Preceding dimension text<br>Above dimension text<br>None |
| Cline Dimension Break                                               | Radius jog dimension       Jog angle:       45                                |
| Break size:                                                         | Linear jog dimension<br>Jog height factor:<br>1.5000 Text height              |

6. Pada Tab Text ikut langkah seprti dibawah

6.1 Pada bahagian *Text Style* pilih icon untuk membuat text style dimension

| A Modi          | Modify Dimension Style: 25                      |          |   |  |  |  |
|-----------------|-------------------------------------------------|----------|---|--|--|--|
| Lines           | Lines Symbols and Arrows Text Fit Primary Units |          |   |  |  |  |
| Text appearance |                                                 |          |   |  |  |  |
| Text st         | tyle:                                           | Standard | • |  |  |  |
| Text c          | olor:                                           | ByBlock  |   |  |  |  |
| Fill col        | or:                                             |          | • |  |  |  |

- 6.2 Pada dialog box text style *click New* dan namakan styles name *DIM\_romans* kemudian masukkan maklumat seperti dibawah:
  - a) Font Name = romans.shx
  - b) Height = 0.000 (*pastikan height 0 tidak boleh diubah*)
  - c) Width Factor = 0.7500
  - Kemudian click apply

| Text Style Current text style: Standard | -                                                         |                            | <b></b> X   |
|-----------------------------------------|-----------------------------------------------------------|----------------------------|-------------|
| Styles:                                 | Font<br>Font Name:                                        | Font Style:<br>Regular     | Set Current |
|                                         | Size<br>Annotative<br>Match text orientation<br>to layout | Height<br>0.0000           | Delete      |
|                                         | Effects Upside down Backwards                             | Width Factor:<br>0.7500    |             |
|                                         | Vertical                                                  | O       Apply       Cancel | Help        |
|                                         | Ŷ,                                                        | 3                          |             |

- 6.3 Pada Tab *Text* masukkan maklumat seperti berikut:
  - a) Text style = DIM\_romans
  - b) Text color = yellow (terpulang pada pilihan masing-masing)
  - c) Text Height = 2.5 (pastikan height 2.5 @ 2 dan tidak boleh diubah
  - d) Vertical = Above
  - e) Horizontal = Centered
  - f) Offset from dim line = 0.5
  - g) Text alignment = Aligned with dimension line

| Modify Dimension Style: 25                |                                   |
|-------------------------------------------|-----------------------------------|
| Lines Symbols and Arrows Text Fit Primary | Vunits Alternate Units Tolerances |
| Text appearance                           |                                   |
| Text style: DIM_romans                    |                                   |
| Text color: Yellow                        |                                   |
| Fill color: None                          |                                   |
| Text height: 2.5000                       |                                   |
| Fraction height scale: 1.0000             |                                   |
| Draw frame around text                    | Text alignment                    |
| Text placement                            | Horizontal                        |
| Vertical: Above -                         |                                   |
| Horizontal: Centered -                    | Aligned with dimension line       |
| View Direction: Left-to-Right -           | Solution ISO standard             |
| Offset from dim line: 0.5000              |                                   |
|                                           | $Q_{2}$                           |
|                                           | OK Cancel Help                    |

- 7. Pada Tab *Fit* click *Use overall Scale Of* dan masukkan jumlah skala *1* (jumlah 1 dimasukkan kerana lukisan jalan yang direkabentuk menggunakan software civil3d menggunakan unit **meter**).
  - Jika ingin menggunakan skala belainan pada *Use overall Scale Of* masukkan jumlah seperti dibawah:-

| Skala | Use overall Scale Of |
|-------|----------------------|
| 1:500 | 0.5                  |
| 1:250 | 0.25                 |
| 1:100 | 0.1                  |

\*gunakan formula *skala dikehendaki / skala sediada* (lukisan jalan unit skala sedia ada adalah 1000)

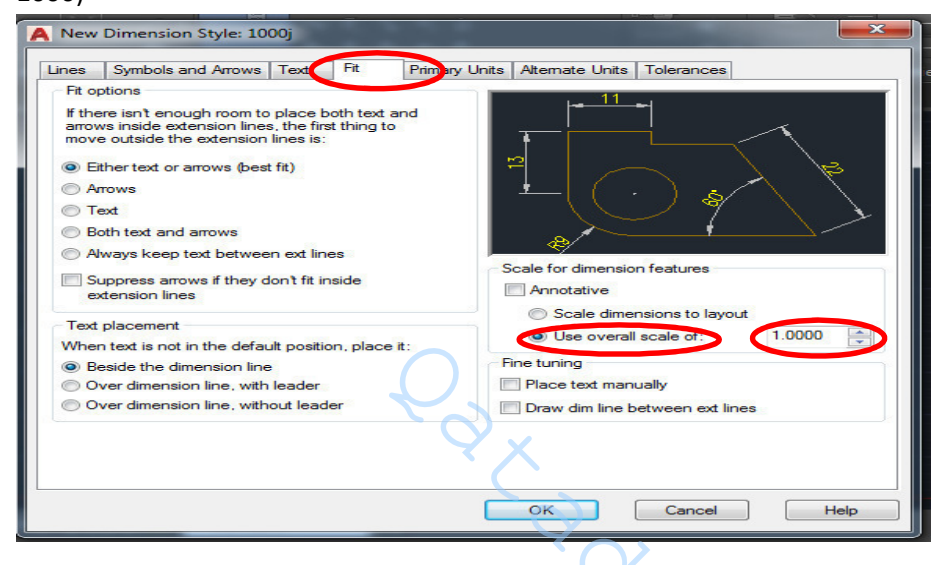

- 8. Pada Tab Primary Units masukkan maklumat seperti berikut:
  - a) Unit Format = Decimal
  - b) Precision = 0 / 0.0 / 0.00
  - c) Scale factor = 1(jika unit Meter) / 1000 (jika unit milimeter)
  - Kemudian Click **OK**

| Lines Symbols and Arrows Text Fit Primary                                                                                                    | Units Alternate Units Tolerances                    |
|----------------------------------------------------------------------------------------------------|-----------------------------------------------------|
| Linear dimensions<br>Unit format:<br>Precision<br>Fraction format:<br>Decimal separator:<br>Round off:<br>Suffix:<br>Measurement scale<br>Scale factor:<br>Linear dimensions<br>Decimal separator:<br>Linear dimensions<br>Decimal separator:<br>Linear dimensions<br>Decimal separator:<br>Linear dimensions<br>Decimal separator:<br>Linear dimensions<br>Decimal separator:<br>Linear dimensions<br>Decimal separator:<br>Linear dimensions<br>Decimal separator:<br>Linear dimensions<br>Decimal separator:<br>Linear dimensions<br>Decimal separator:<br>Linear dimensions<br>Linear dimensions<br>Decimal separator:<br>Linear dimensions<br>Linear dimensions | Angular dimensions<br>Units format: Decimal Degrees |
| Zero suppression<br>Leading<br>Sub-units factor:<br>100.0000<br>Sub-unit suffix:<br>0 inches                                                                                                    | Zero suppression                                    |

9. Pada dialog box Dimension Style click pada 25 → Set Current → Close

| A Dimension Style Manager                                                    |                      | <b>X</b>                                            |
|------------------------------------------------------------------------------|----------------------|-----------------------------------------------------|
| Current dimension style: 1000j<br>Styles:<br>1000j<br>Annotative<br>Standard | Preview of: 1000)    | Set Current<br>New<br>Modify<br>Override<br>Compare |
| List:<br>All styles ▼<br>✓ Don't list styles in Xrefs                        | Description<br>1000j |                                                     |
|                                                                              | Close                | Help                                                |

Jika lukisan anda berskala 100 ulang langkah 1-9, Cuma anda perlu mengubah *nama style* (100j) dan *use overall sacale of* pada tab *Fit* kepada *0.1*

# TEXT STYLE

- 1. Pada *Menu Bar* pilih *Format* →*Text Style* atau command *ST*.
  - 1.1 Pada dialog box text style *click New* dan namakan styles name *Jln\_romans* kemudian masukkan maklumat seperti dibawah:
    - a) Font Name = romans.shx
    - b) Height = 0.000
    - c) Width Factor = 0.7500
  - Pilih set Current Kemudian click apply

| Annotation 👻                          | Lavers 🔻                                                                     | Block 🕶        | Properties   |
|---------------------------------------|------------------------------------------------------------------------------|----------------|--------------|
| 🛕 Text Style                          |                                                                              |                | <b>X</b>     |
| Current text style: Jin_ro<br>Styles: | mans                                                                         |                |              |
| Annotative                            | Font Name:                                                                   | Font Style:    | Set Current  |
| dim_mmans                             | A romans shy                                                                 | Begular v      |              |
| Jin_romans                            |                                                                              |                | <u>N</u> ew  |
| Standard                              | Use Big Font                                                                 |                | Delete       |
|                                       | Size                                                                         |                |              |
|                                       | Annotat <u>i</u> ve                                                          | Height         |              |
|                                       | Match text orientation                                                       | 0.0000         |              |
| All styles                            | Effects                                                                      |                |              |
|                                       | Upside down                                                                  | Width Factor:  |              |
|                                       |                                                                              | 0.75           |              |
| 📕 AaRh 1                              | $\bigcirc$ $\bigcirc$ $\bigcirc$ $\bigcirc$ $\bigcirc$ $\bigcirc$ $\bigcirc$ | Oblique Apgle: |              |
| AUDU I                                | ZJ                                                                           |                |              |
|                                       | <u>v</u> ertical                                                             | 0              |              |
|                                       |                                                                              |                |              |
|                                       | <b>C</b>                                                                     | Apply Close    | <u>H</u> elp |
| C                                     |                                                                              |                |              |

## PAPER SPACE (LAYOUT)

1. Pada menu bar pilih *Insert->Layout->Create Layout Wizard* 

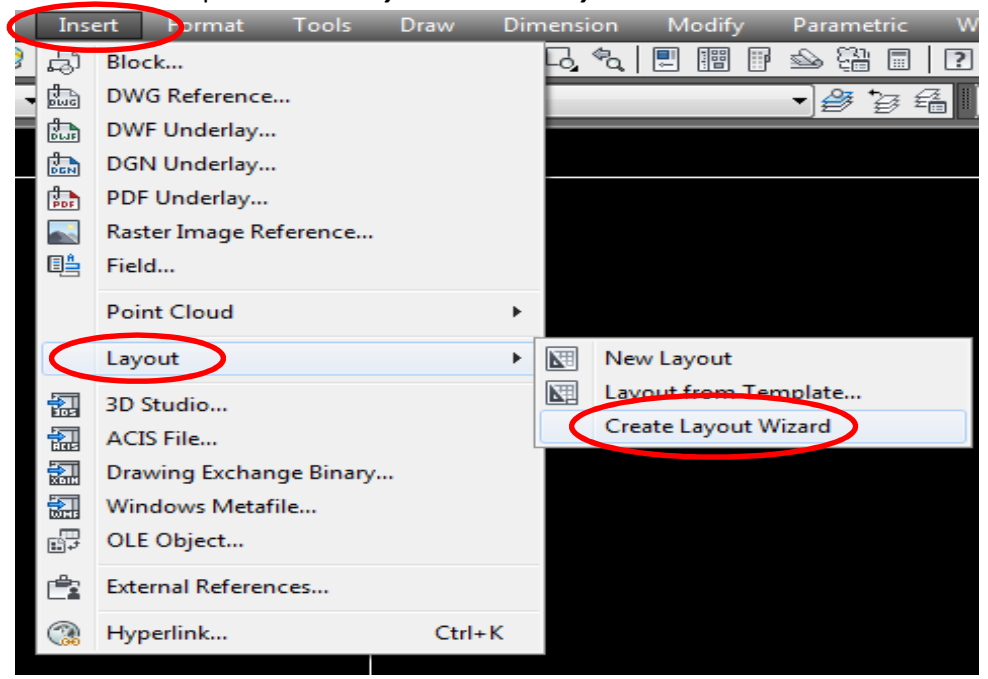

2. Pada dialog box Create Layout bahagian *Begin* tulis nama page1 (terpulang pada individu sendiri). Kemudian pilih *Next* 

| 6                                                                                                    | ×                                                                                                    |
|----------------------------------------------------------------------------------------------------|----------------------------------------------------------------------------------------------------|
| This wizard provides you the ability to design a new layout.<br>You can choose a plot device and plot settings, insert a title block and specify a viewport setup.<br>When you have completed the wizard, the settings will be saved with the drawing.<br>To modify these settings, you can use the Page Setup dialog from within the layout.<br>Enter a name for the new layout you are creating. |                                                                                                    |
| < Back Next >                                                                                                    | Cancel                                                                                                    |
|                                                                                                    | This wizard provides you the ability to design a new layout.   You can choose a plot device and plot settings, insert a title block and specify a viewport setup.   When you have completed the wizard, the settings will be saved with the drawing.   To modify these settings, you can use the Page Setup dialog from within the layout.   Inter a name for the new layout you are creating. |

3. Pada bahagian *printer* pilih plotter yang digunakan. Kemudian pilih *Next* 

| Create Layout - Printer                                                                                     |                                                                                                    | <b></b>    |
|----------------------------------------------------------------------------------------------------|----------------------------------------------------------------------------------------------------|------------|
| Begin<br>Printer<br>Paper Size<br>Orientation<br>Title Block<br>Define Viewports<br>Pick Location<br>Finish | Select a configured plotter for the new layout.<br>None<br>SHARP MX-M753N PCL6<br>SHARP MX-2010U<br>Send To OneNote 2010<br>PDF24 PDF<br>PDF24 Fax<br>Oce TDS700<br>Microsoft XPS Document Writer<br>HP Designjet T770 44in HPGL2<br>Fax<br>Default Windows System Printer.pc3<br>DWF ePlot (optimized for plotting).pc3<br>DWF eView (notimized for plotting).pc3 |            |
|                                                                                                    | < Back Nex                                                                                                    | t > Cancel |

4. Pada bahagian *Paper Siz*e pilih kertas yang dikehendaki dan pilih *Drawing Units Milimeters*. Kemudian *Next* 

| Create Layout - Paper Size                                      |                                                                             |                                                                                       | x |
|-----------------------------------------------------------------|-----------------------------------------------------------------------------|---------------------------------------------------------------------------------------|---|
| Begin<br>Printer<br>Paper Size                                  | Select a paper size to b<br>sizes available are base<br>Oce A1 594x841 mm ( | e used for the layout. The paper<br>ad on the plot device you selected.<br>Landscape) |   |
| Orientation<br>Title Block<br>Define Viewports<br>Pick Location | Enter the paper units fo<br>Drawing units                                   | rlayout "page1".<br>Paper size in units<br>Width: 841.00 mm                           |   |
| Finish                                                          | <ul> <li>Inches</li> <li>Pixels</li> </ul>                                  | Height: 594.00 mm                                                                     |   |
|                                                                 |                                                                             |                                                                                       |   |
|                                                                 |                                                                             | < Back Next > Cancel                                                                  |   |

5. Pada bahagian *Orientation* pilih *Landscape*. Kemudian *Next*.

| Create Layout - Orientation                                                                                 |                                                     |
|----------------------------------------------------------------------------------------------------|-----------------------------------------------------|
| Begin<br>Printer<br>Paper Size<br>Orientation<br>Title Block<br>Define Viewports<br>Pick Location<br>Finish | Select the orientation of the drawing on the paper. |
|                                                                                                    | < Back Next > Cancel                                |

6. Pada bahagian *Title Block* pilih *None*. Kemudian *Next* 

| Create Layout - Title Bl                                                                                    | ock                                                                                                    |
|----------------------------------------------------------------------------------------------------|----------------------------------------------------------------------------------------------------|
| Begin<br>Printer<br>Paper Size<br>Orientation<br>Title Block<br>Define Viewports<br>Pick Location<br>Finish | Select a title block to use for the layout. Select whether the title block will be<br>inserted as a block or attached as an Xref. The title block will be placed at the<br>lower left comer of the paper margin.<br>Path:<br>None<br>Arcnitectural Title Block.dwg<br>Generic 24in x 36in Title Block.dwg |
|                                                                                                    | Type<br>Block Xref<br>< Back Next > Cancel                                                                                                    |

7. Pada bahagian *Define Viewports* pilih *None*. Kemudian *Next*.

| Begin<br>Printer | To add viewports to the layout, s<br>scale, and (if applicable) the row | specify the setup type,<br>s, columns, and spacing. |
|------------------|-------------------------------------------------------------------------|-----------------------------------------------------|
| Paper Size       | Viewport setup                                                          | Viewport scale:                                     |
| Orientation      | <ul> <li>None</li> </ul>                                                | Scaled to Fit 👻                                     |
| Title Block      | Single                                                                  |                                                     |
| Define Viewports | Std. 3D Engineering Views                                               |                                                     |
| Pick Location    | 💿 Алтау                                                                 |                                                     |
| Finish           |                                                                         |                                                     |
|                  | Rows: 2 Spacing be                                                      | tween rows: 0.1                                     |
|                  | Columns: 2 Spacing be                                                   | tween columns: 0.1                                  |
|                  |                                                                         |                                                     |
|                  |                                                                         |                                                     |

8. Pada bahagian Finish pilih Finish

| Create Layout - Finish                                                                                        |                                                                                                    |
|----------------------------------------------------------------------------------------------------|----------------------------------------------------------------------------------------------------|
| Begin<br>Printer<br>Paper Size<br>Orientation<br>Title Block<br>Define Viewports<br>Pick Location<br>► Finish | You have created a layout named "page1".<br>To modify the settings you applied in this wizard, you<br>can select the new layout tab, then use the Page<br>Setup dialog to revise any of the existing settings. |
|                                                                                                    | < Back Finish Cancel                                                                                                    |

#### 9. Kemudian paparan seperti dibawah akan keluar.

|         |                | 寻 🚍 🕤 * 🖻 * 🔯 AutoCAD Classic                                                          | AutoCAD 201         | 2 beam coul | oh.dwa     | Type a keyword or ph | rase 🕮 2     | 👤  Sign In | · 🕅 🕐 ·                                                                                                    |                                                                                                    |
|---------|----------------|----------------------------------------------------------------------------------------|---------------------|-------------|------------|----------------------|--------------|------------|----------------------------------------------------------------------------------------------------|----------------------------------------------------------------------------------------------------|
|         | File Edit      | View Insert Format Tools Draw<br>🕽 🚭 🧐 💥 🛅 🛅 🖳 🚅 🥱 ་ 🕫 ་ 🍕                             | Dimension Modify Pa | rametric V  | Indow Help | Express              | - 🖵          | Standard   | 👻 🧳 Star                                                                                                    | ndard 👻                                                                                                    |
| AutoC   | AD Classic     | 🚽 🔅 🎆 📕 🗃 🖓 🌣 🖏 🔐 🖬 DIM                                                                | •]                  | 2 6 G       | ByLayer    | •][[                 | Continuous - | ByLayer    | ▼][ ByColor                                                                                                    | ~                                                                                                    |
|         |                | el (Layout 1), page1/<br>名 /名 [「Standard ・)の<br>2  〇 介 〇 二   戸 日 田 正 で 1* ] @<br>cel * |                     | 25          |            |                      | ft v         |            | <ul> <li>Properties</li> <li>No selection</li> <li>General</li> <li>Color</li> <li>Layer</li> <li>Linetype</li> <li>Linetype</li> <li>Linetype</li> <li>Linetype</li> <li>Transparent</li> <li>Thomas</li> <li>3D Vasalizatio</li> <li>Material</li> <li>Shadow dirp</li> <li>Dpto raster</li> <li>Poto tryle</li> <li>Piot style</li> <li>Piot style</li> <li>Piot style</li> <li>Piot style</li> <li>Piot style</li> <li>Center X</li> <li>Center X</li> <li>Center</li></ul> | ByLayer     DIM     ByLayer     DIM     ByLayer     DIM     Contin     E     1     ByLayer     0     ByLayer     0     So     So     So     No     Ves     2D Wireframe |
| 465.348 | 0, 256,6837, 0 |                                                                                        |                     |             |            |                      | PAPER        |            |                                                                                                    |                                                                                                    |

9.1. Jika paparan keluar warna putih, pada menu bar pilih *Tools→option*.

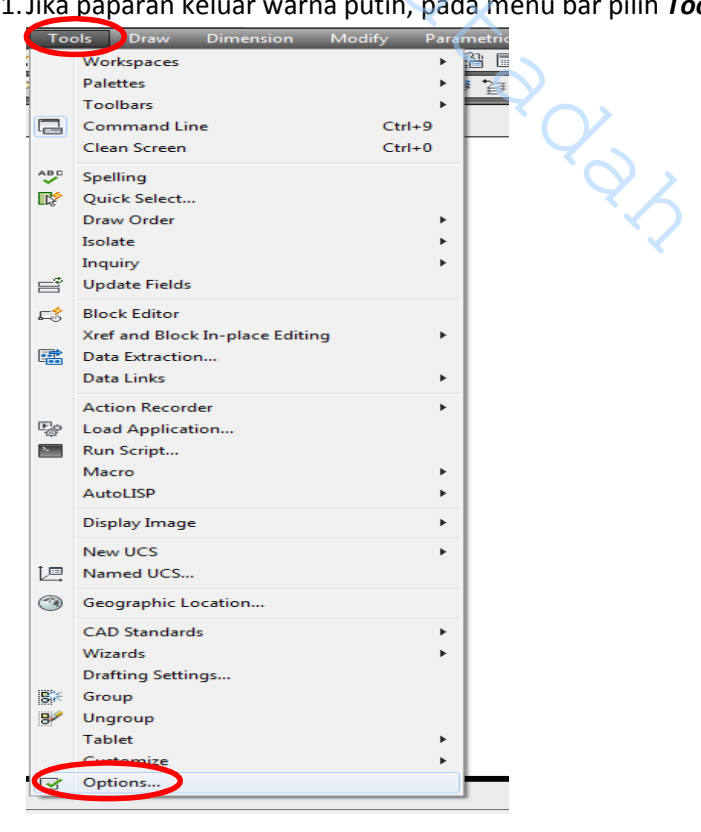

9.2. Pada dialog box option pilih Tab *Display* kemudian pilih *Colors* 

| urrent profile:                                                                                                    | < <unnamed f<="" th=""><th>Profile&gt;&gt;</th><th></th><th>🛅 Cur</th><th>rent drawin</th><th>g: b</th><th>eam contoh.dv</th><th>vg</th><th></th></unnamed> | Profile>>        |                                                                                                    | 🛅 Cur        | rent drawin        | g: b        | eam contoh.dv     | vg        |          |
|----------------------------------------------------------------------------------------------------|----------------------------------------------------------------------------------------------------|------------------|----------------------------------------------------------------------------------------------------|--------------|--------------------|-------------|-------------------|-----------|----------|
| Files Display                                                                                                    | pen and Save                                                                                                    | Plot and Publish | System                                                                                                    | User Pr      | eferences          | Drafting    | 3D Modeling       | Selection | Profiles |
| Window Elemen                                                                                                    | its                                                                                                    |                  |                                                                                                    | Displa       | ay resolution      | n           |                   |           |          |
| Color scheme:                                                                                                    | Dark                                                                                                    |                  | •                                                                                                    | 2            | 100                | Arc and     | d circle smooth   | ness      |          |
| Display scro                                                                                                    | Il bars in drawing                                                                                                    | window           |                                                                                                    | 2            | 8                  | Segmer      | nts in a polyline | curve     |          |
| Display Drawing status bar                                                                                             |                                                                                                    |                  |                                                                                                    | 1            | 0.5                | Render      | ed object smoo    | othness   |          |
| Use large bu                                                                                                    | uttons for Toolba                                                                                                    | rs               |                                                                                                    |              | 4                  | Contou      | r lines per surfa | ice       |          |
| <ul> <li>Resize ribbon icons to standard sizes</li> <li>Show ToolTips</li> </ul>                                       |                                                                                                    |                  |                                                                                                    | Displa       | ay performa        | nce         |                   |           |          |
| Show shortcut keys in ToolTips Show extended ToolTips 2 Number of seconds to delay Show rollover ToolTips Colors Fonts |                                                                                                    |                  | Pan and zoom with raster & OLE  Highlight raster image frame only  Apply solid fill  Show text boundary frame only  Draw true silhouettes for solids and surfaces  Crosshair size |              |                    |             |                   |           |          |
| Layout elements                                                                                                    | 1                                                                                                    |                  |                                                                                                    | 100          | -                  |             |                   |           |          |
| <ul> <li>Display Lay</li> <li>Display print</li> </ul>                                                                 | out and Model ta<br>able area                                                                                                    | bs               |                                                                                                    | Fade<br>Xref | control<br>display |             |                   |           |          |
| Display paper                                                                                                    | er background                                                                                                    |                  |                                                                                                    | 70           | -                  |             |                   |           | -8       |
| Display                                                                                                    | paper shadow<br>Setup Manager                                                                                                    | for new lavouts  |                                                                                                    | In-pla<br>50 | ace edit an        | d annotativ | ve representation | ons       |          |
| Create view                                                                                                    | port in new layou                                                                                                    | ıts              |                                                                                                    |              |                    |             | 3                 |           |          |
|                                                                                                    |                                                                                                    |                  | ſ                                                                                                    | ОК           |                    | Cancel      | Apply             |           | Help     |

9.3. Pada dialog box Drawing Window Colors masukkan maklumat seperti gambarajah dibawah:-

- a) Context = Sheet / layout
- b) Interface element = Uniform background
- c) Color = black

\_

Kemudian pilih Apply & Close

| A Drawing Window C                                                                                         | Colors                                                  |                                                                                                    |                                                                            | X                                                                     |
|----------------------------------------------------------------------------------------------------|---------------------------------------------------------|----------------------------------------------------------------------------------------------------|----------------------------------------------------------------------------|-----------------------------------------------------------------------|
| Context:                                                                                                   | <                                                       | Interface element:                                                                                             |                                                                            | Color:                                                                |
|                                                                                                    | <                                                       | Uniform background                                                                                             | ~ 【                                                                        | Black                                                                 |
| 3D paraller projection<br>3D paraller projection<br>3D perspective project<br>Block editor<br>Command line | tion                                                    | Grid major lines<br>Grid minor lines<br>Grid axis lines<br>Autotrack vector                                    | ≡ (                                                                        | Tint for X, Y, Z<br>Restore current element                           |
| Plot preview                                                                                               | A context<br>elements<br>context.<br>elements<br>color. | t is an environment such<br>can have different color<br>The context you select di<br>Select a context, an inte | as model space<br>s assigned depe<br>splays a list of a<br>erface element, | e. Interface ent context<br>ending on the<br>associated<br>and then a |
|                                                                                                    |                                                         | Light hotspot<br>Light falloff                                                                                 | - [                                                                        | Restore classic colors                                                |
|                                                                                                    | 28.2280                                                 | 6.0834                                                                                                    |                                                                            |                                                                       |
|                                                                                                    |                                                         | Appl                                                                                                    | y & Close                                                                  | Cancel Help                                                           |

- Setelah pilih Apply & Close paparan akan bertukar kepada warana hitam seperti gambarajah dibawah

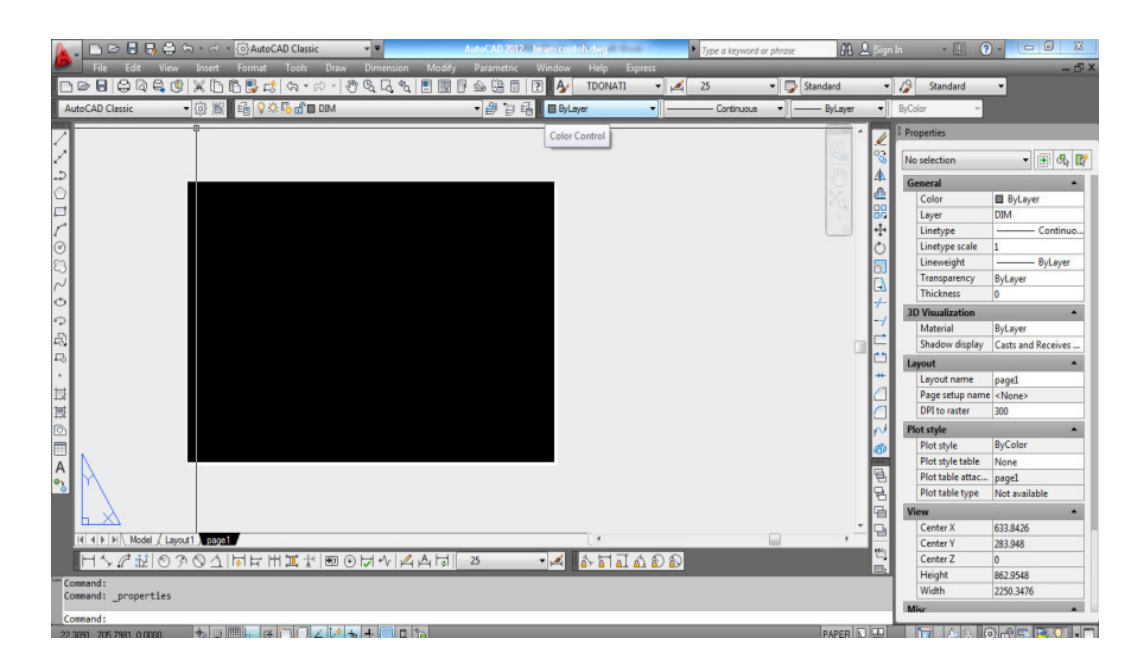

## **INSERT TITLE BLOCK (xref)**

1. Klik pada tab layout atau paper space

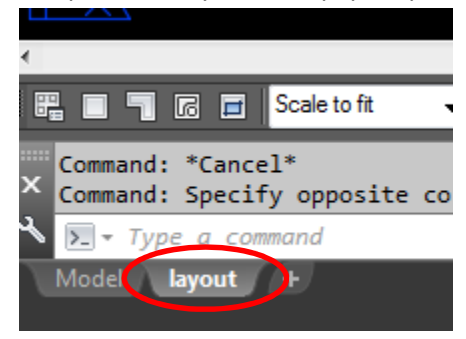

2. Pada menu bar pilih Insert->DWG Reference / External References atau command xr

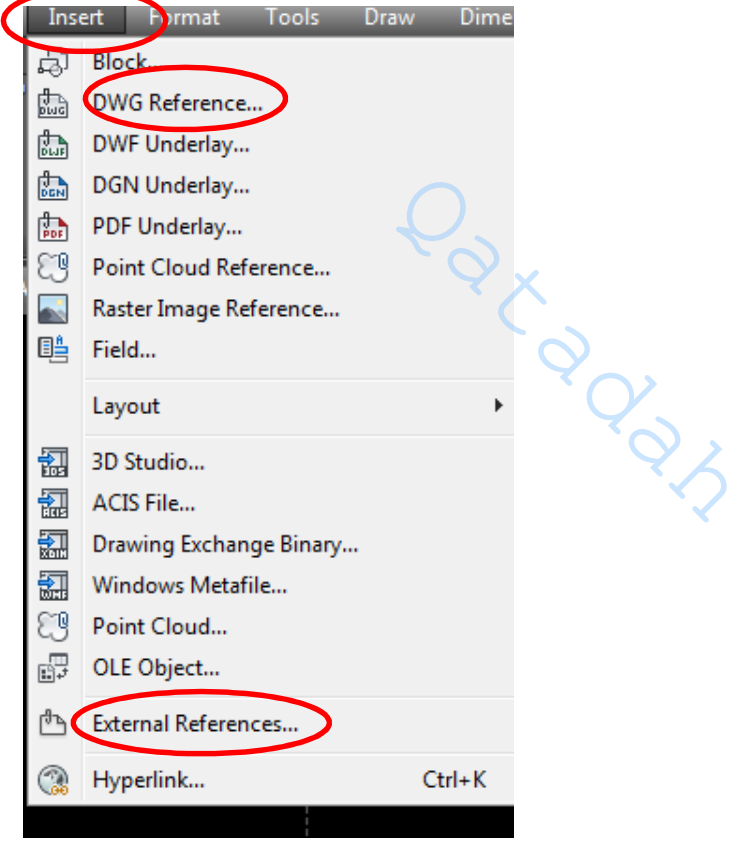

3. Pada dialog box Insert pilih **Attach DWG** dan cari lokasi fail title block disimpan. Kemudian pilih **OK** 

|   | Attach DWG                |         |                 |                                                                                                    | IE  | 12 | ×<br>* |
|---|---------------------------|---------|-----------------|----------------------------------------------------------------------------------------------------|-----|----|--------|
| ш | Attach Image              | Type    | Date            | Saved Dath                                                                                                   |     |    |        |
| ш | Attach DWF                | Current | 16/01/2020 16:3 |                                                                                                    |     |    |        |
| ш | Attach DGN                |         |                 | D:\_SM_SURVEY\SMSC-17\SMSC394-JKR\foto\tbm-sm1.jpg                                                           |     |    |        |
| ш | Attach PDF                |         |                 | D:\_SM_SURVEY\SMSC-17\SMSC394-JKR\foto\tbm-sm2.jpg                                                           |     |    |        |
| ш | Attach Point Cloud        |         |                 | D:\_SM_SURVEY\SMSC-17\SMSC394-JKR\foto\tbm-sm3.jpg                                                           |     |    |        |
|   | Attach Coordination Model |         |                 | D:\_SM_SURVEY\SMISC-17\SMISC394-JKR\toto\tom-sm4.jpg<br>D:\_SM_SURVEY\SMISC-17\SMISC394-JKR\toto\tom-sm5.ing |     |    |        |
|   | TBM-SM6 Not F             |         |                 | D:\_SM_SURVEY\SMSC-17\SMSC394-JKR\foto\tbm-sm6.jpg                                                           |     |    |        |
|   |                           |         |                 |                                                                                                    |     |    |        |
| ш |                           |         |                 |                                                                                                    |     |    |        |
|   |                           |         |                 |                                                                                                    |     |    |        |
| ш |                           |         |                 |                                                                                                    |     |    |        |
|   |                           |         |                 |                                                                                                    |     |    |        |
|   | Details                   |         |                 |                                                                                                    | 6 🖸 |    |        |
|   |                           |         |                 |                                                                                                    |     |    | CES    |
| ш |                           |         |                 |                                                                                                    |     |    | REN    |
| ш |                           |         |                 |                                                                                                    |     |    | REFE   |
|   |                           |         |                 |                                                                                                    |     |    | NAL    |
|   |                           |         |                 |                                                                                                    |     |    | XTER   |
| 9 |                           |         |                 |                                                                                                    |     |    |        |
|   |                           |         |                 |                                                                                                    |     |    | ت      |

4. Letakkan kedudukan title block seperti gambar rajah dibawah

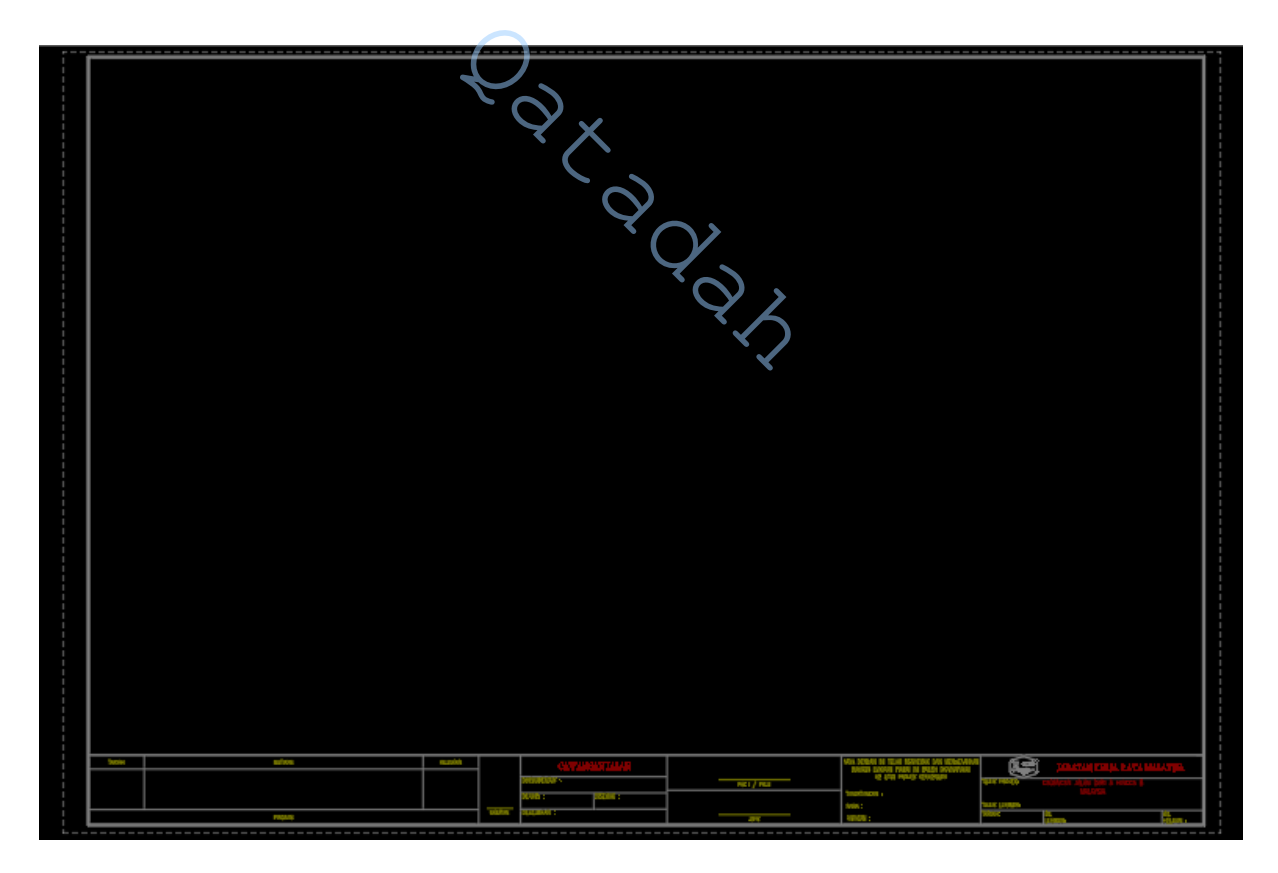

\*\* Pastikan skala Title Block 1:1

## **INSERT TITLE BLOCK (BLOCK)**

1. Pada menu bar pilih *Insert→block* atau command *I* 

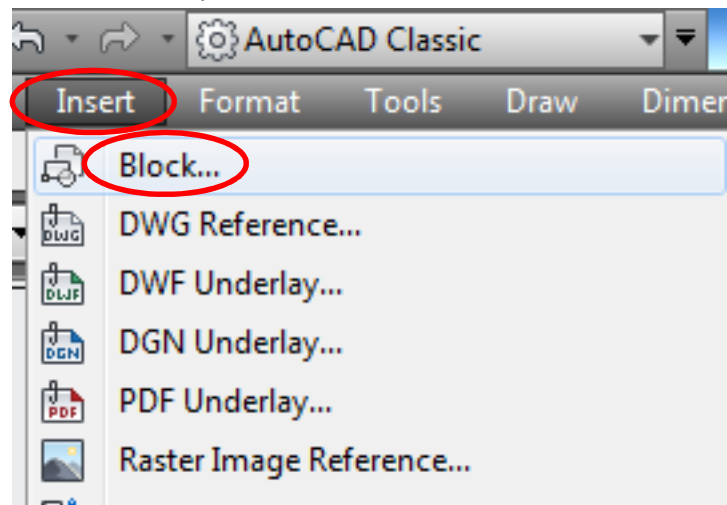

2. Pada dialog box Insert pilih Browse dan cari lokasi fail title block disimpan. Kemudian pilih OK

| A Insert                             | $\frown$                          |                                        |
|--------------------------------------|-----------------------------------|----------------------------------------|
| Name: A1_Melintang                   | - Brows                           | se                                     |
| Path: D:\qatadah\manual ke           | erja\jkr\A1_Melintang.dwg<br>Data |                                        |
| Insertion point<br>Specify On-screen | Scale                             | Rotation<br>Spe <u>c</u> ify On-screen |
| ⊠: 0                                 | <u>X</u> : 1                      | Angle: 0                               |
| ⊻ O                                  | <u>Y</u> : 1                      | Block Unit                             |
| ⊒: 0                                 | <u>Z</u> : 1                      | Unit: Unitless                         |
|                                      | Diform Scale                      | Factor: 1                              |
| Explo <u>d</u> e                     | ОК                                | Cancel <u>H</u> elp                    |

3. Letakkan kedudukan title block seperti gambar rajah dibawah

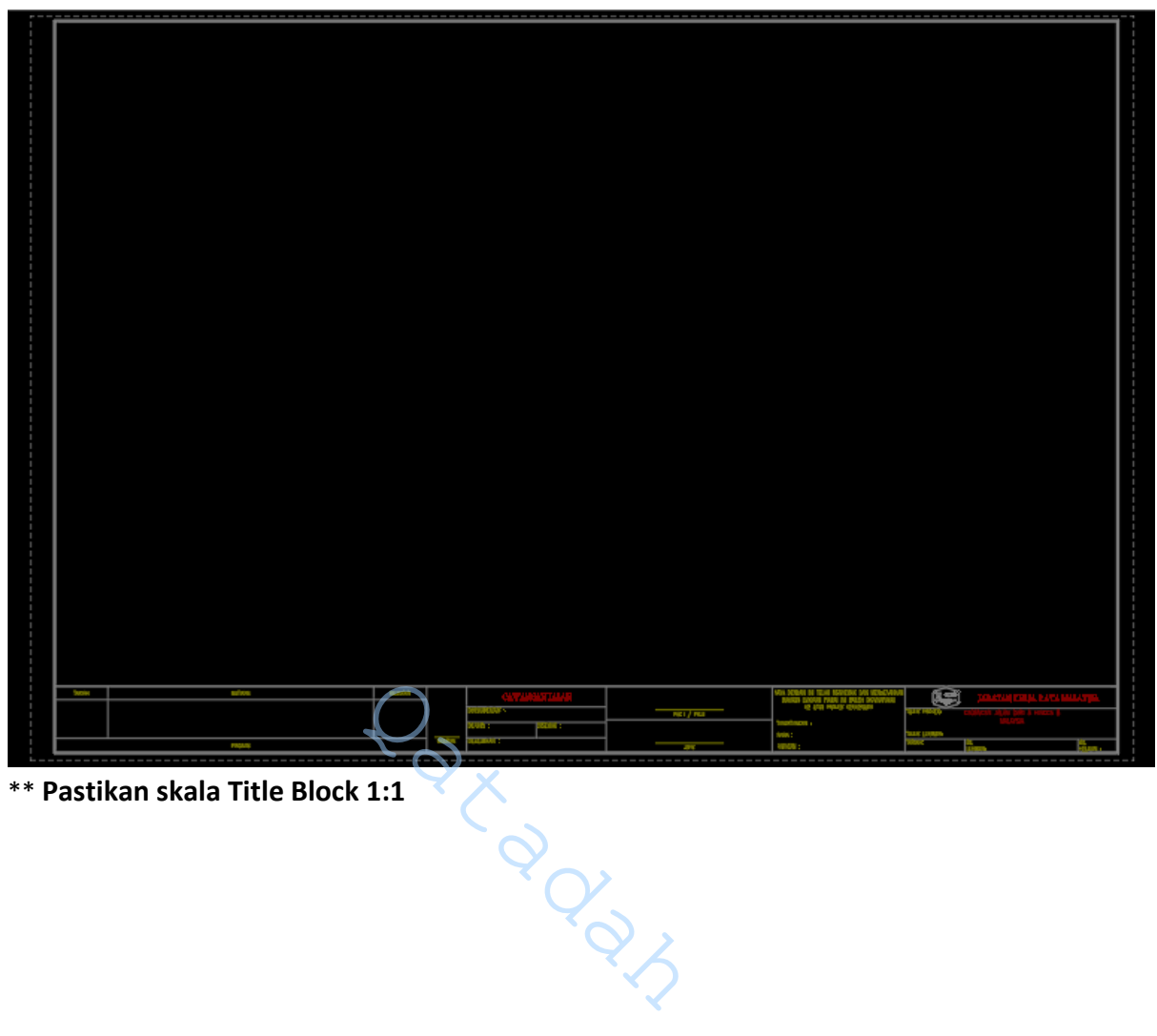

\*\* Pastikan skala Title Block 1:1

## **INSERT TEXT**

1. Pada menu bar pilih *Insert→block* atau command *I* 

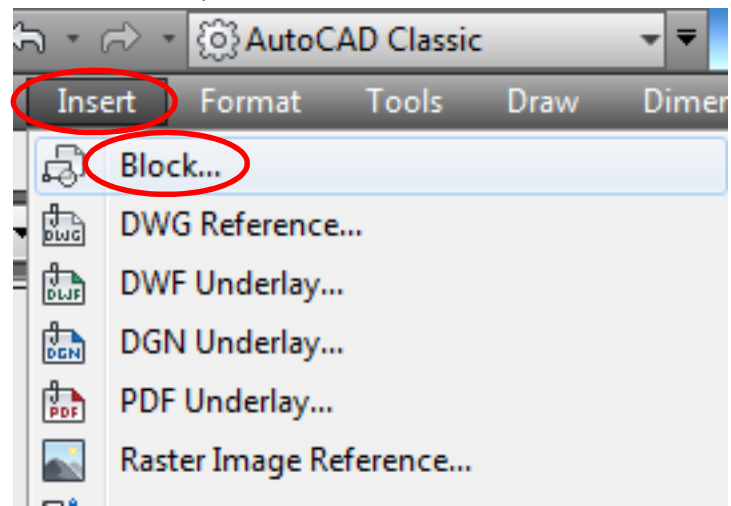

2. Pada dialog box Insert pilih Browse dan cari lokasi fail text disimpan. Kemudian pilih OK

| A Insert                                                                     |              |                                     |               |                |                    |  |  |  |  |  |
|------------------------------------------------------------------------------|--------------|-------------------------------------|---------------|----------------|--------------------|--|--|--|--|--|
| <u>N</u> ame:                                                                | TEXT TTBLOCK |                                     |               | X              | Browse             |  |  |  |  |  |
| Path: D:\qatadah 2017\manual kursus\kursus acad jalan\xref\TEXT TTBLOCK.dwg  |              |                                     |               |                |                    |  |  |  |  |  |
| Insertion point           Insertion point           Image: Specify On-screen |              | Scale<br>Sp <u>e</u> cify On-screen |               | Rotation       | n<br>giy On-screen |  |  |  |  |  |
| ⊻: [                                                                         | 0.000        | <u>X</u> :                          | 1.000         | <u>A</u> ngle: | 0d0'0"             |  |  |  |  |  |
| ¥: [                                                                         | 0.000        | <u>Y</u> :                          | 1.000         | Block U        | Init               |  |  |  |  |  |
| <u>Z</u> : [                                                                 | 0.000        | <u>Z</u> :                          | 1.000         | Unit:          | Unitless           |  |  |  |  |  |
|                                                                              |              |                                     | Uniform Scale | Factor:        | 1.000              |  |  |  |  |  |
| Explode OK Cancel Help                                                       |              |                                     |               |                |                    |  |  |  |  |  |

3. Letakkan kedudukan insert point text pada bahagian bawah kiri title block seperti gambar rajah dibawah

|  | TARIKH | BUTIRAN | Rujukan |
|--|--------|---------|---------|
|  |        |         |         |
|  |        | PINDANN |         |
|  | Insert |         |         |

- \*\* Pastikan skala Title Block dan Text sama
- 4. Pada menu bar *Modify→explode* atau command *X* atau icon
  - click pada block text kemudian tekan enter

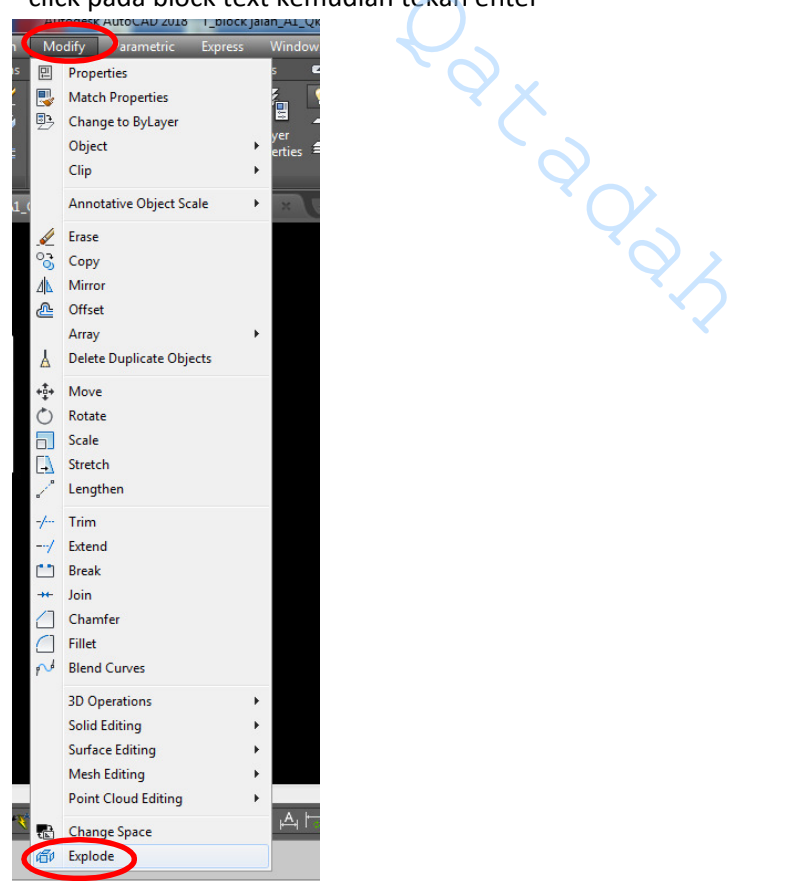

## SUSUNATUR LUKISAN

1. Pada menu bar pilih *tools→Toolbars→AutoCAD →Viewports* atau *right click pada mana-mana icon→Viewports* 

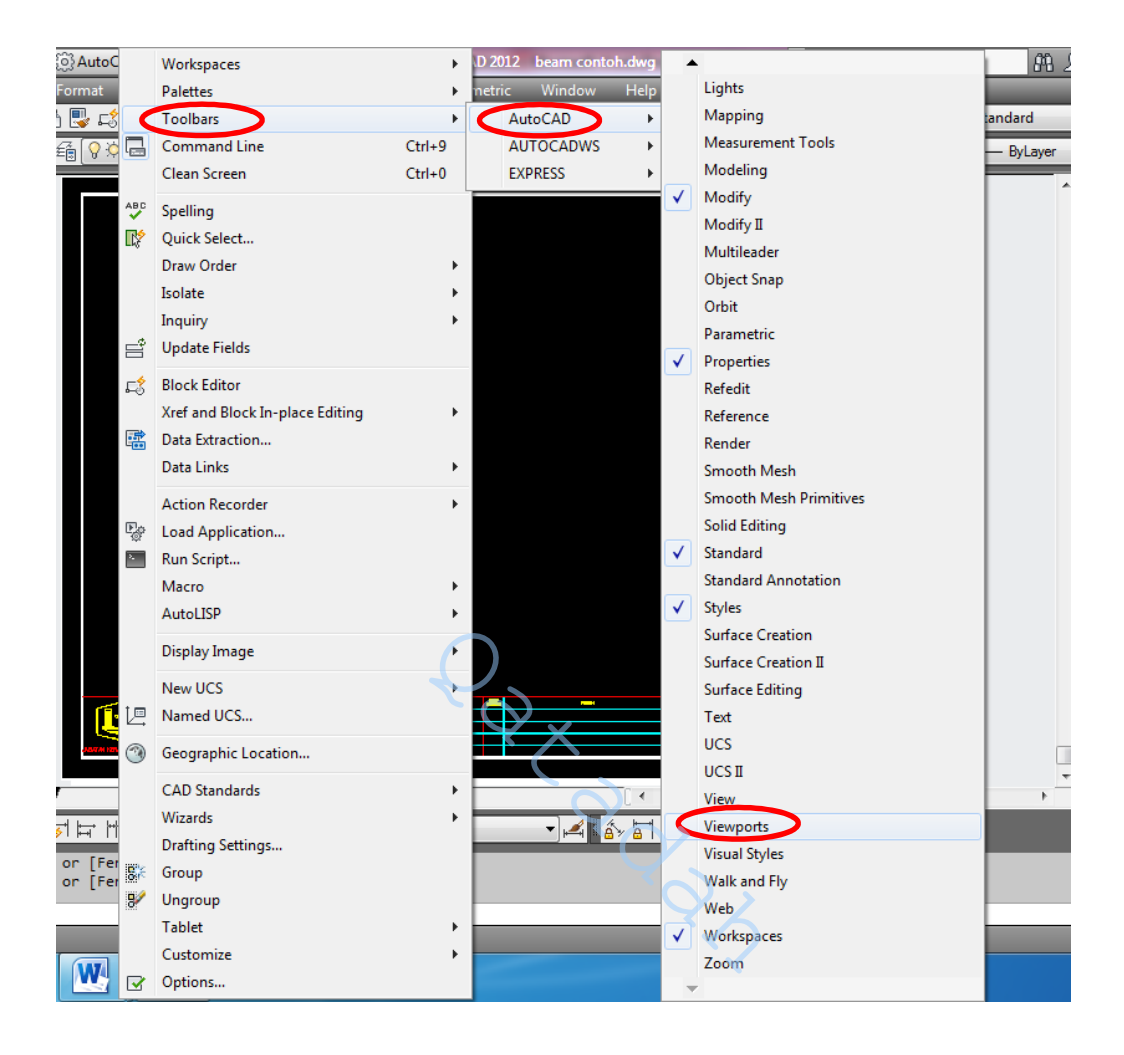

2. Dialog box viewports akan muncul seperti gambarajah dibawah seterusnya **alihkan dialog box** tersebut pada **bahagian atas** atau **bawah** paparan autocad

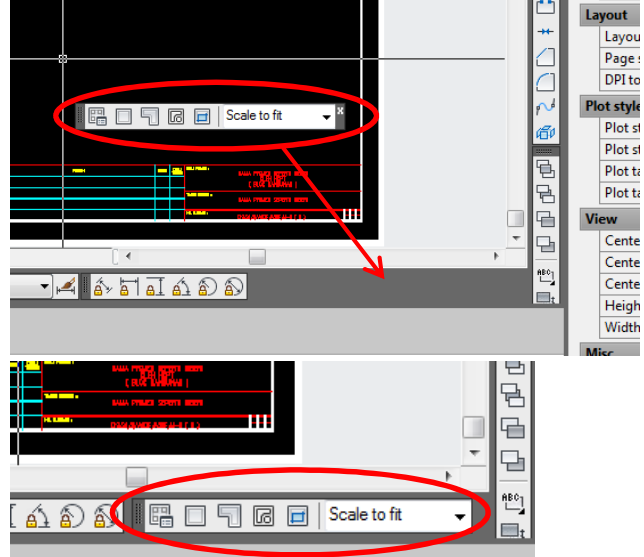

3. Pilih / aktifkan layer viewport seperti gambar rajah dibawah 🗋 🐷 🖏 ፣ 🕫 기 🤍 ᅜᇉ 너희 📜 🛄 🗎 🖄 🖼 🗍

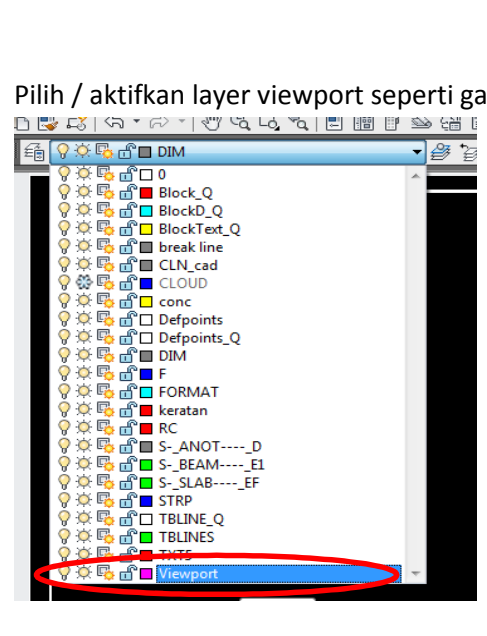

4. Pada dialog box viewports pilih *polygonal viewport* atau command *mv > enter >p >enter* 

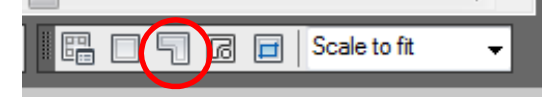

5. Buat ruang untuk susunatur lukisan seperti dibawah (5 point keatas bergantung kepada jajaran lukisan)

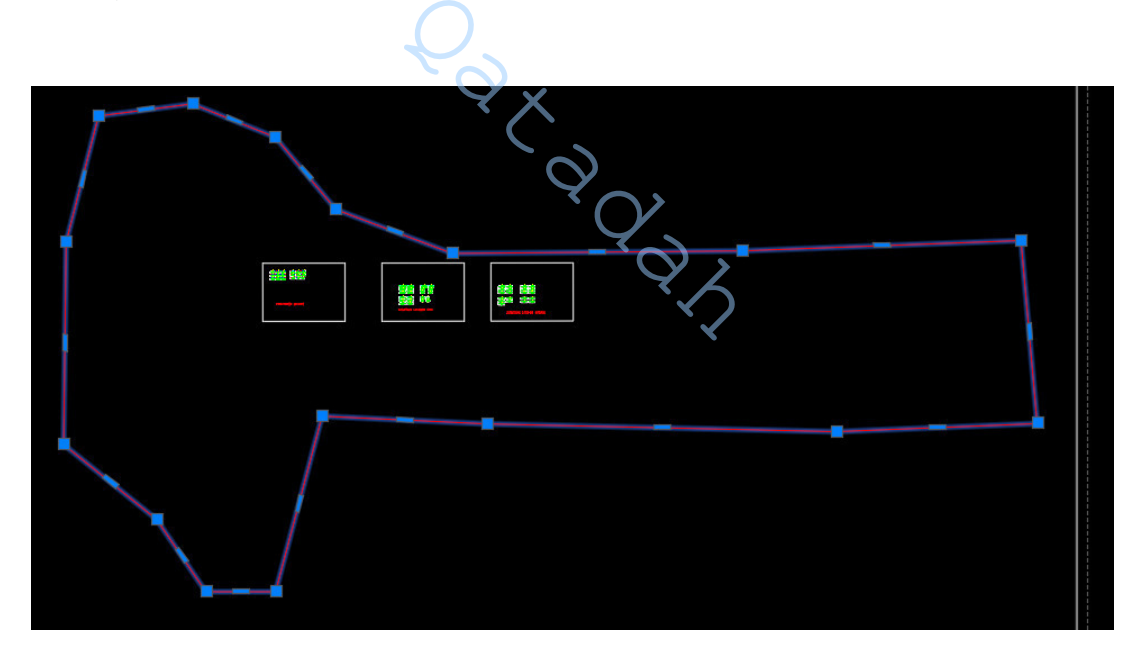

5.1. paparan seperti dibawah akan muncul setrusnya pilih icon *paper* atau *double click* pada ruang susunatur atau command *MS* 

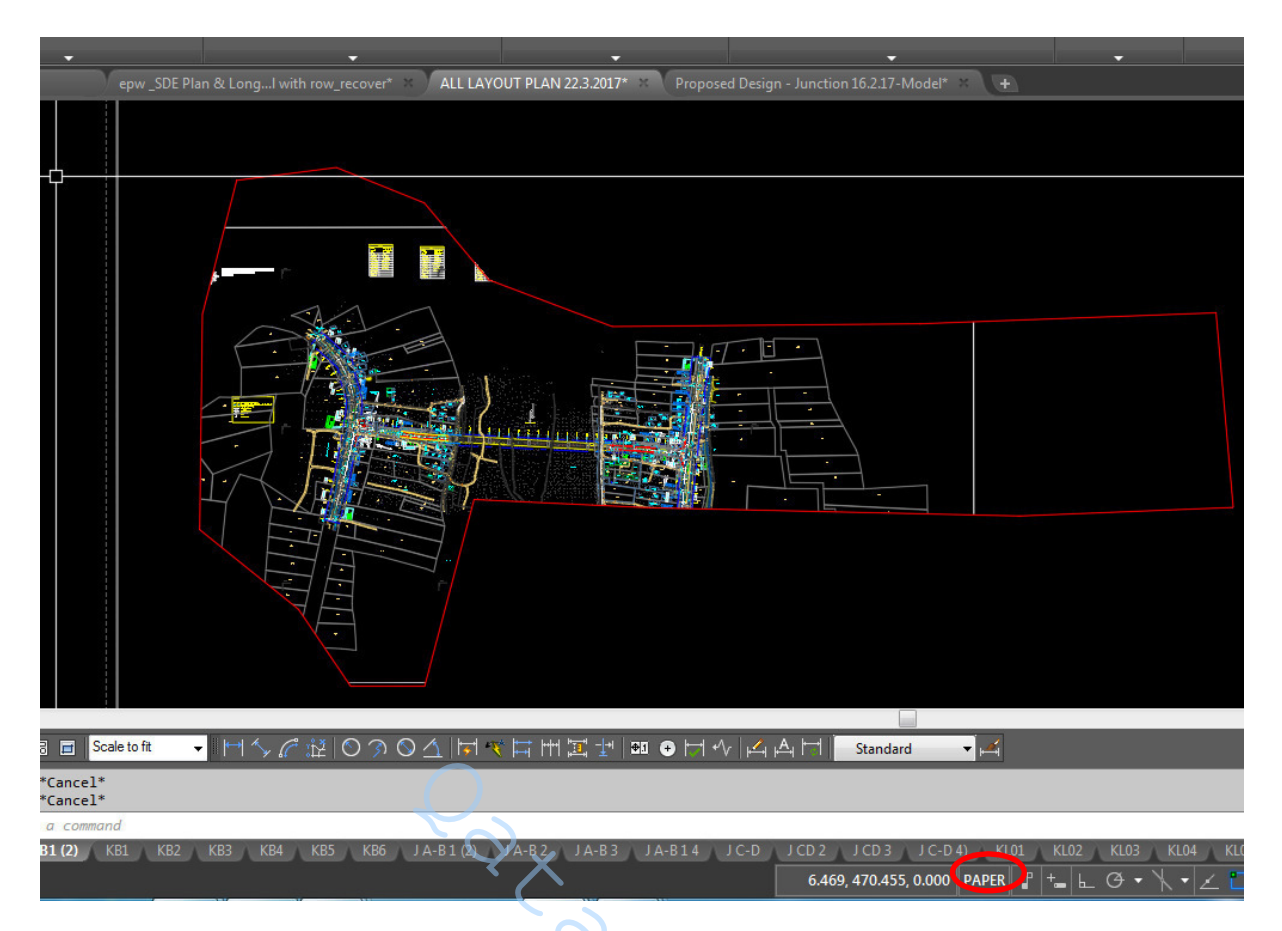

- 5.2. Seterusnya zoom in pada lukisan yang hendak disusun
- 5.3. Gunakan Command *ucs > enter > ob > click* pada lukisan yang ingin disusun (jajaran yang ingin dilaras) *> plan > enter > c > enter*

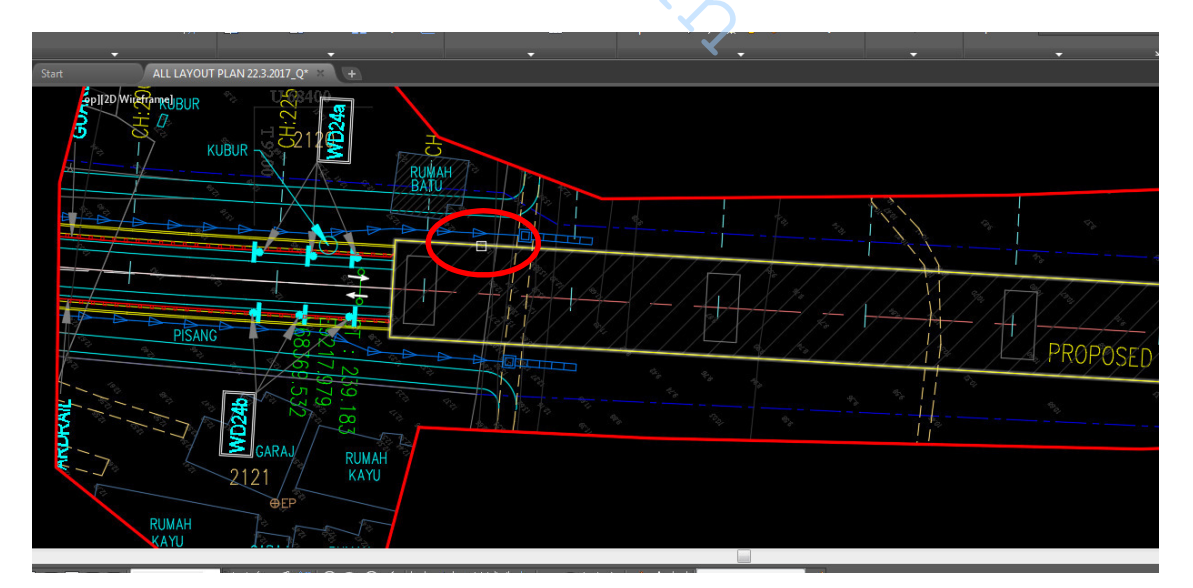

5.4. Seterusnya zoom in pada lukisan yang ingin disusun dan pilih skala 1:1000 pada dialog box viewport

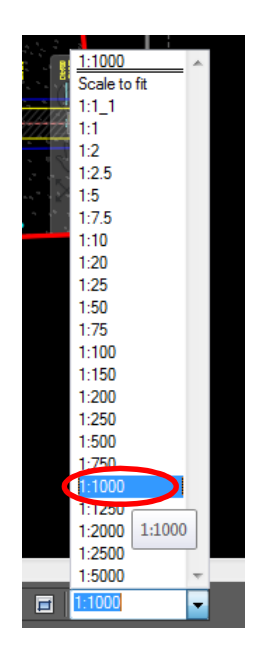

5.5 Pilih icon pan atau command **P** susun lukisan seperti yang kita kehendaki dan bersesuaian

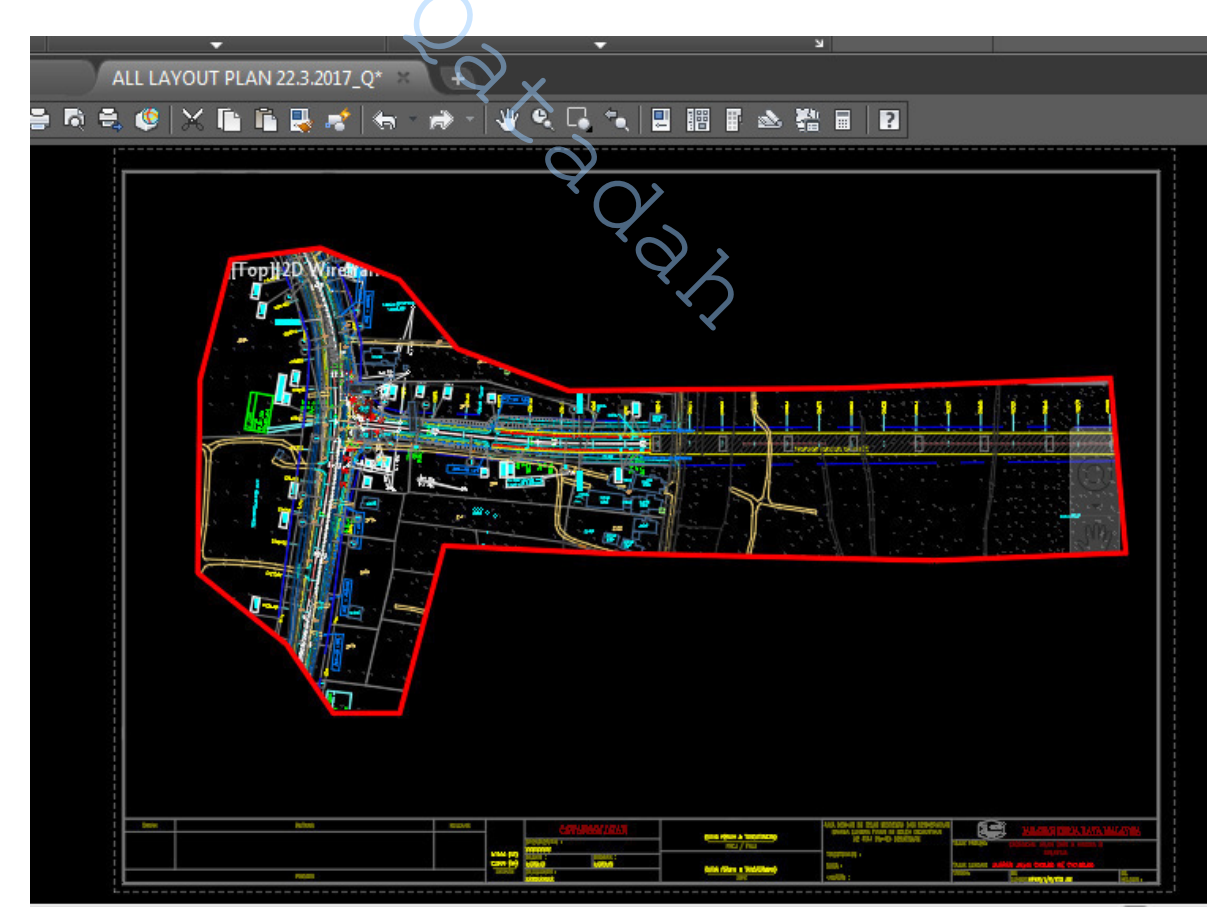

5.6. Seterusnya pilih icon model (lokasi bahagian bawah) atau *double click* pada luar ruang susunatur atau command *PS* 

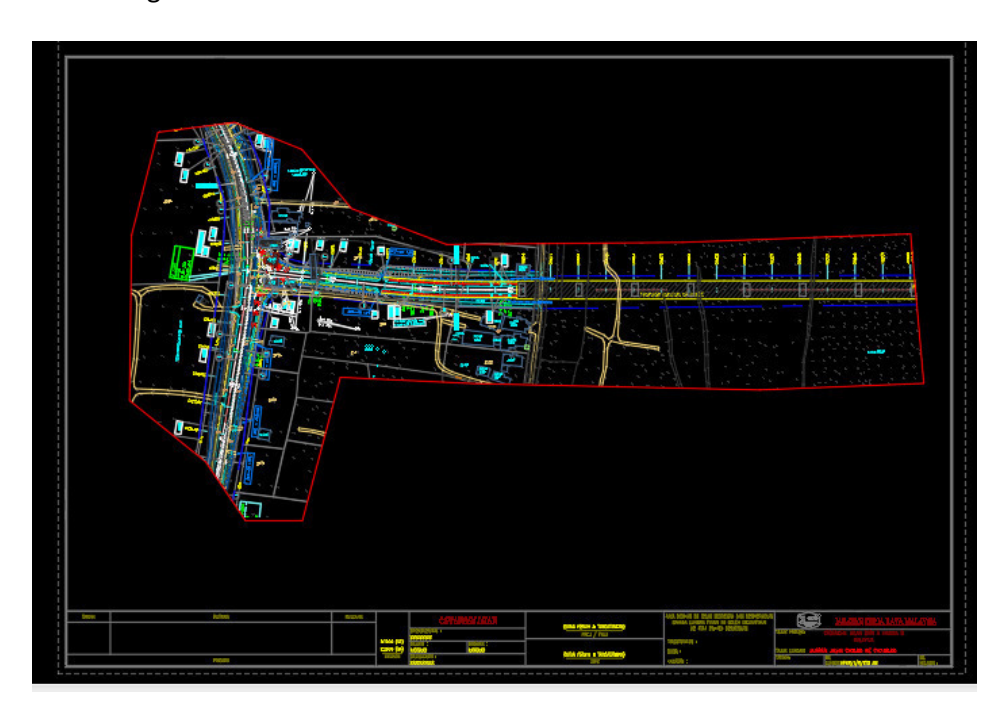

- 5.7. Gunakan command *MV > enter > L > enter > ON* click pada viewport yang ingin lock
   -Atau click pada viewport pada bahagian *Properties > Misc > Display Lock > Yes* seperti gambarajah dibawah
  - \* Untuk mengeluarkan dialog box Properties gunakan keyboard Ctrl+1

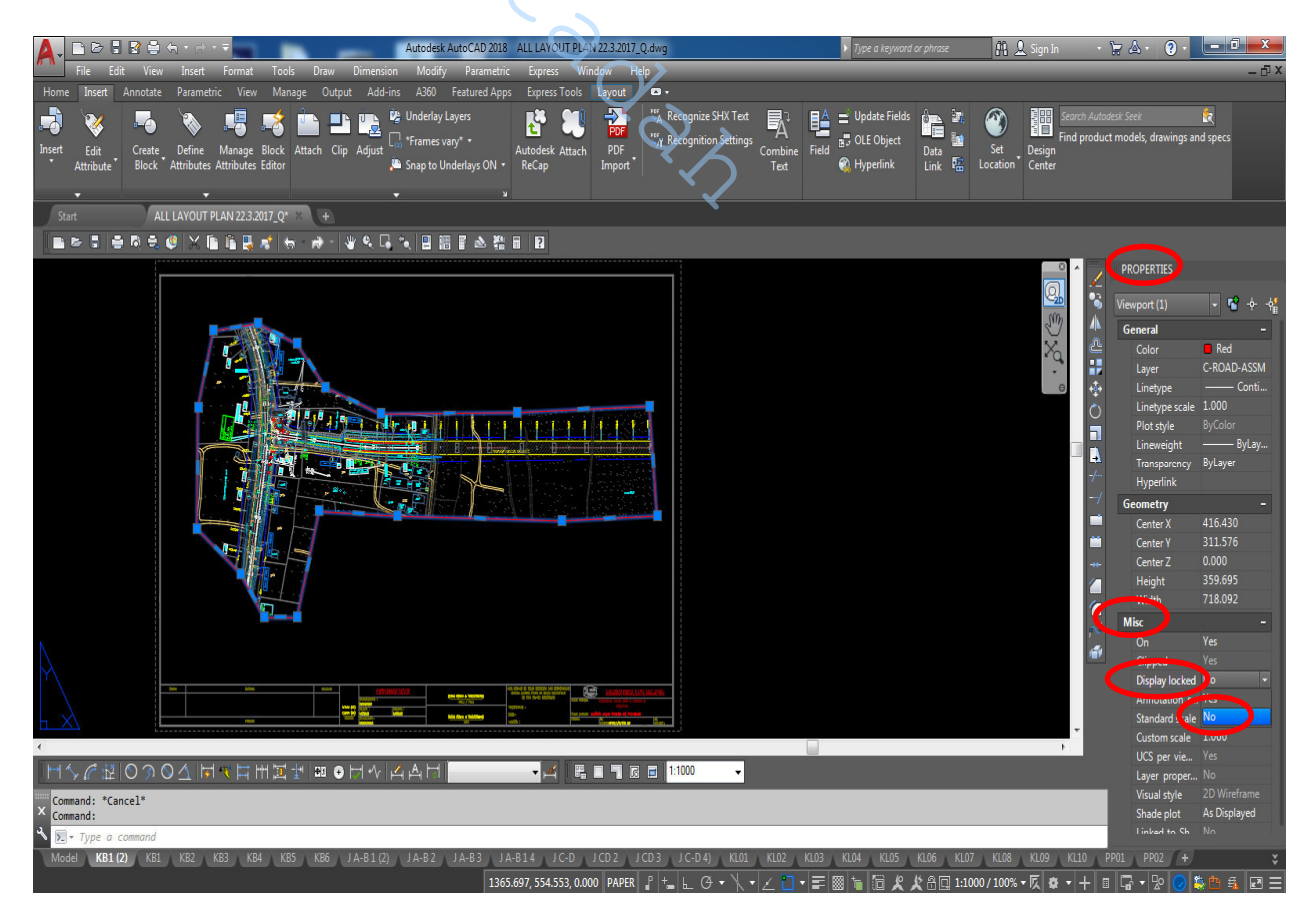

5.8. Click pada grip (point biru) dan ubah grip mengikut kesesuaian susun atur lukisan seperti di bawah

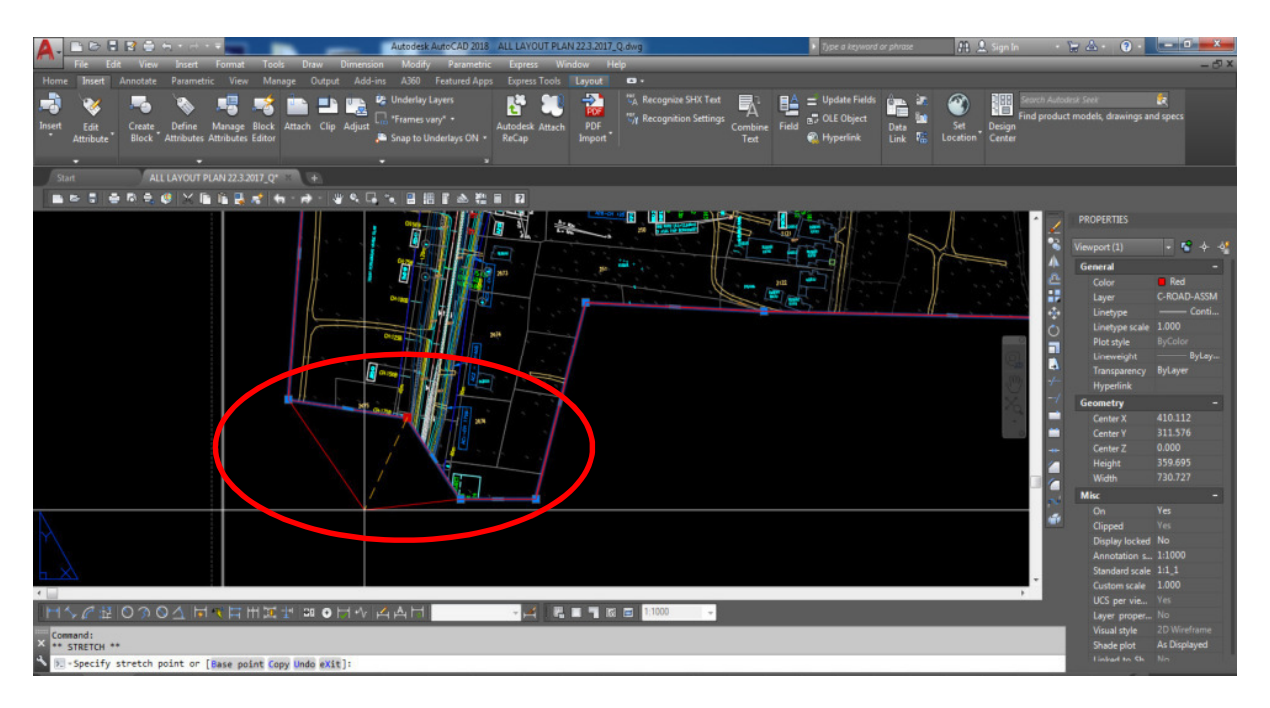

5.9. Masukkan atau lukis garisan LIMIT OFF PROJECT dan MATCHLINE AT CH: pada lukisan seperti di bawah

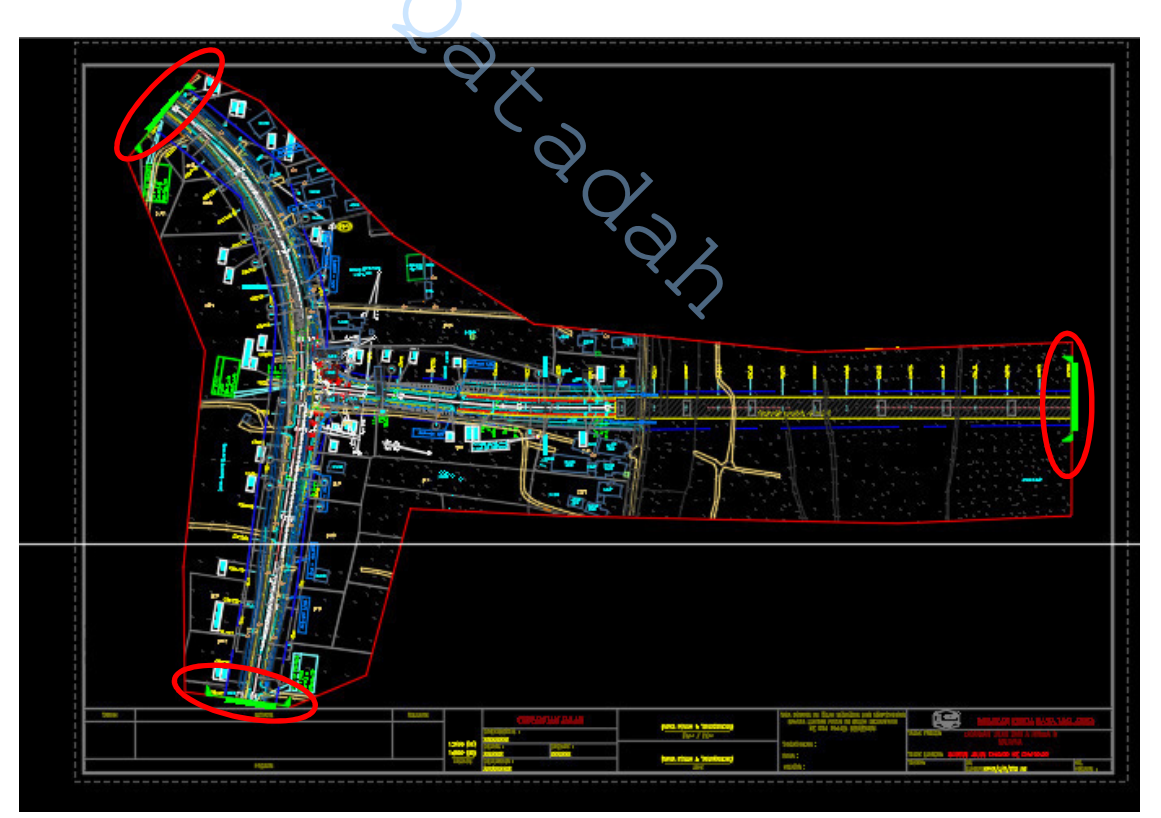

6. *Off layer viewport* sebelum mencetak lukisan seperti gambar di bawah

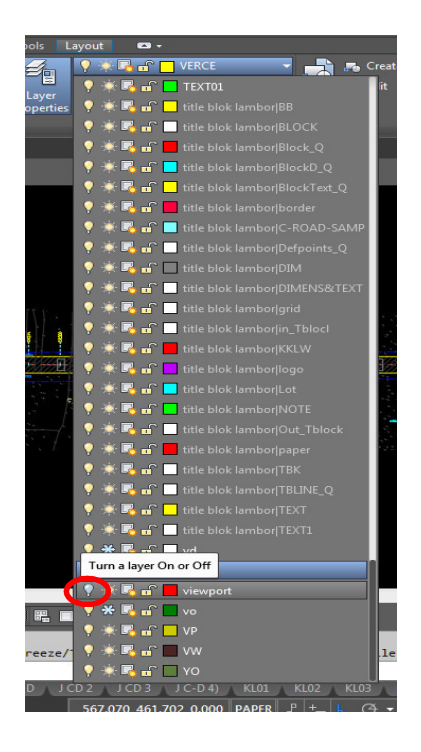

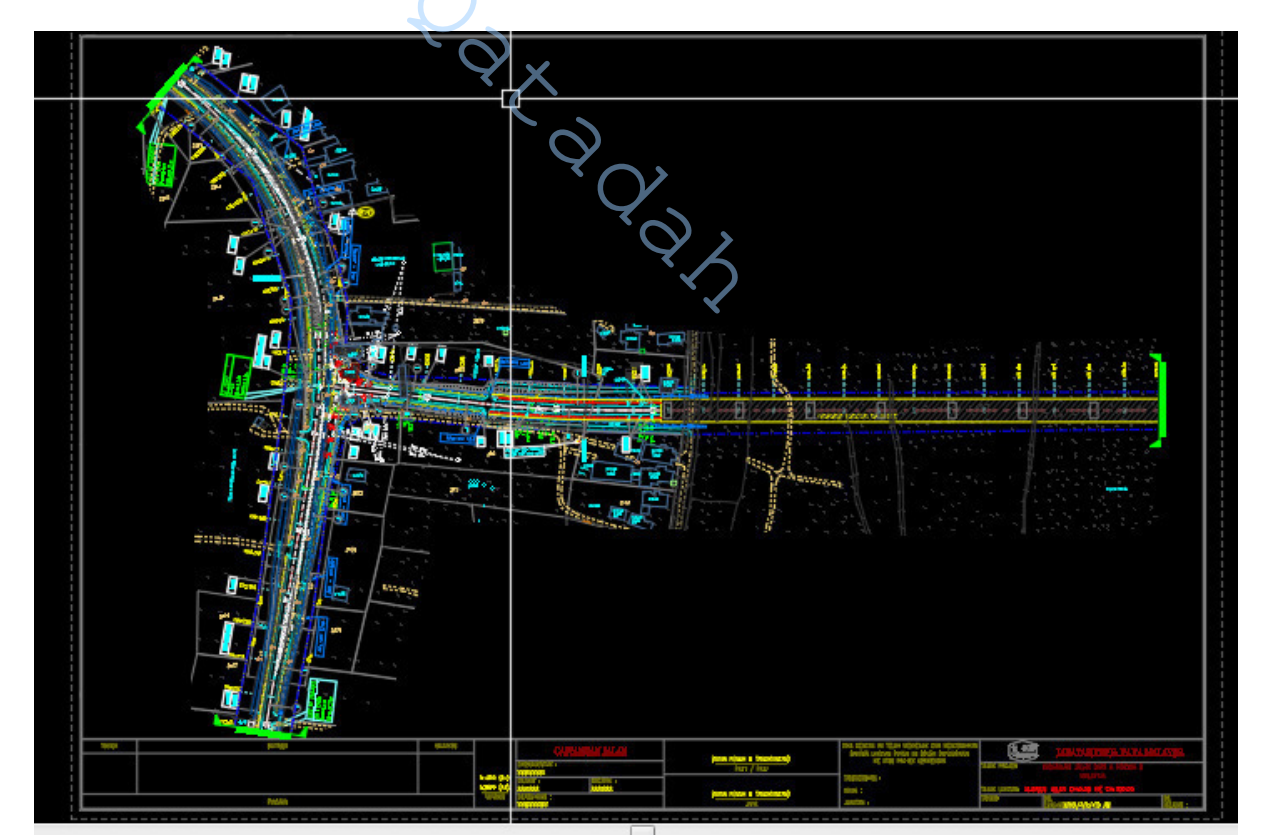